# Tabla de Contenidos

| Cómo crear grupos de acceso | 1 |
|-----------------------------|---|
| Crear Grupo de acceso       | 1 |
| Video de Demostración       | 4 |

1

#### System Configuration, BioStar 2, Access Control, Access Group

# Cómo crear grupos de acceso

Antes de empezar a crear un grupo de acceso, asegúrese de configurar los dispositivos para que no usen 'Acceso completo'. El "Acceso completo" indica que el dispositivo ignora la configuración del grupo de acceso y hace una decisión de autenticación que depende únicamente de los datos de usuario y del modo de autenticación que tiene. El modo "Acceso completo" no presenta problemas para el uso simple y limitado del control de acceso. Sin embargo, se recomienda usar Grupo de acceso para controlar el acceso de usuarios mientras este usando la función de sincronización automática de usuarios, ya que esta función envía todos los datos de usuario a los dispositivos conectados. Consulte el contenido del curso fundamental para saber más sobre el concepto detallado de Grupo de acceso.

La ventaja adicional de Grupo de acceso

- Al establecer un grupo de usuarios en un grupo de acceso, se puede asignar automáticamente el mismo grupo de acceso a los nuevos usuarios del grupo de usuarios.
- Al crear un determinado grupo de acceso con miembros VIP o de administración, puede ser conveniente establecer el grupo de acceso para que sea "Grupo de Elusión (bypass)" de zonas, como APB y Bloqueo programado. Por lo tanto, los miembros del grupo de acceso pueden entrar y salir de las puertas sin limitaciones.

## Crear Grupo de acceso

1. Vaya a ACCESS CONTROL y haga clic en el botón ADD ACCESS LEVEL.

El nivel de acceso consta de puerta y zona horaria, y el grupo de acceso consiste de niveles de acceso y usuarios. Por lo tanto, hay que crear primero un nivel de acceso y luego asignar usuarios al nivel de acceso, para crear un grupo de acceso. 2024/09/04 01:54

2/4

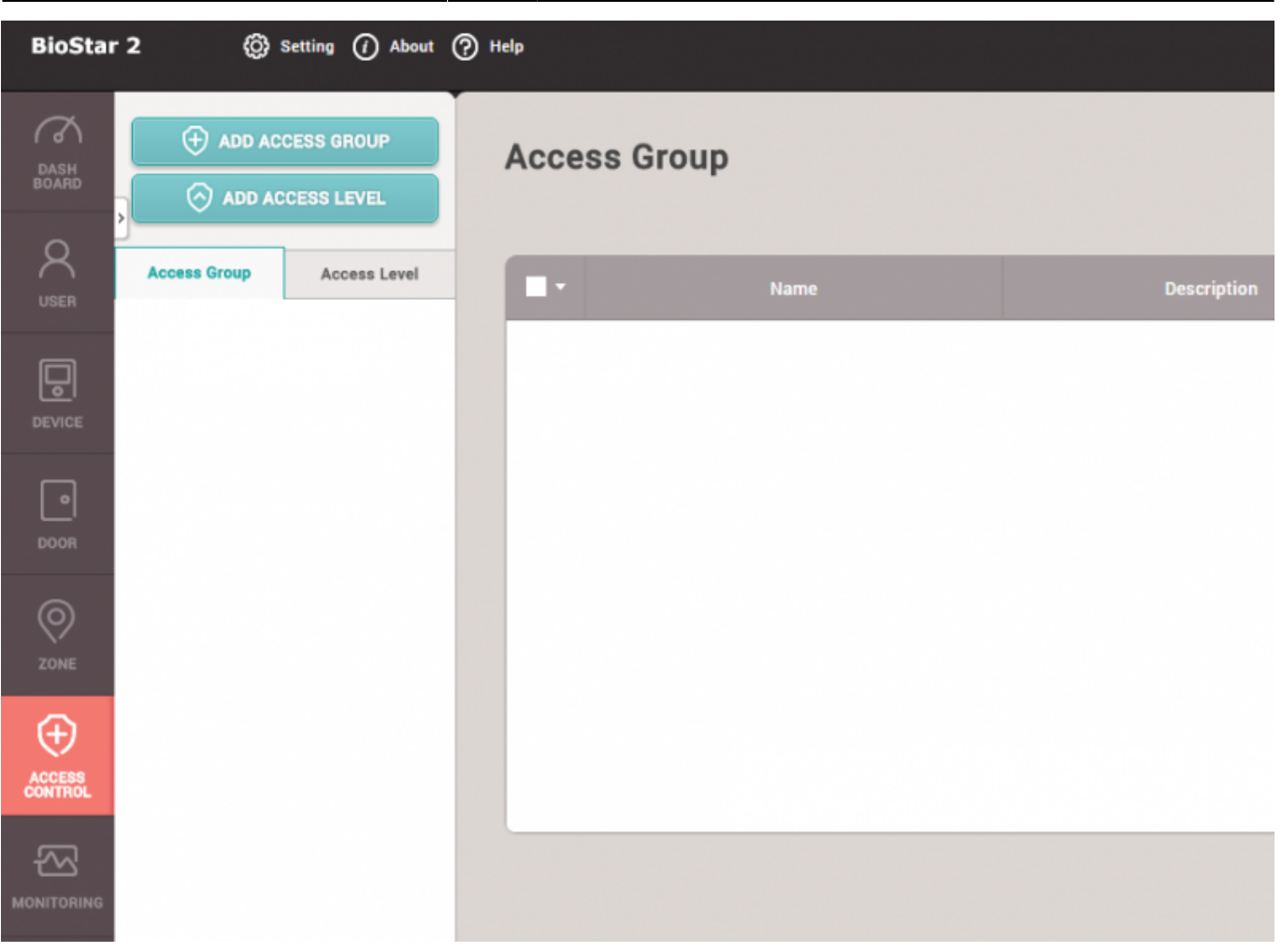

2. Cree una puerta y un horario, y haga clic en Aplicar para crear un nivel de acceso.

| Name        | Test |      |          |        |
|-------------|------|------|----------|--------|
| Description | Test |      |          |        |
|             |      | Door |          |        |
| Test        |      |      | <u>^</u> | Always |
|             |      |      | Q        |        |
| All Do      | ors  |      |          |        |
| 🗹 📄 🚺 ВМ    | IS   |      |          |        |
|             | Fact |      |          |        |

| Name        | Test         |       |            |   |       |                  |   |       |
|-------------|--------------|-------|------------|---|-------|------------------|---|-------|
| Description |              |       |            |   |       |                  |   |       |
| Access Rule |              |       |            |   |       |                  |   |       |
|             | Access Level | + Add | User Group |   | + Add | User             |   | + Add |
| Test        | v            |       | Test Group | ¥ |       | 1(Administrator) | ¥ |       |

4. Compruebe la lista creada de un nuevo grupo de acceso.

| ADD ACCESS GROUP ADD ACCESS LEVEL | Access Group |      |             |              |  |  |  |
|-----------------------------------|--------------|------|-------------|--------------|--|--|--|
| Access Group Access Level         | Test         | Name | Description | Access Level |  |  |  |

5. Vaya a la pestaña del usuario y compruebe el grupo de acceso en la lista de usuarios.

| Name          |   | Group      | Access Group |
|---------------|---|------------|--------------|
| Administrator | - | All Users  | Test         |
| Jason         | - | Test Group | Test         |
|               |   |            |              |
|               |   |            |              |
|               |   |            |              |
|               |   |            |              |

Si se crea un nuevo usuario directamente desde el dispositivo, y el dispositivo no está asignado a una puerta, el dispositivo se reconoce como solo para uso de Tiempo y Asistencia. De manera que el nuevo usuario puede hacer una autenticación incluso cuando el acceso completo está inhabilitado en ese dispositivo.

- https://kb.supremainc.com/knowledge/

2024/09/04 01:54

### Video de Demostración

access\_group.mp4

From: https://kb.supremainc.com/knowledge/ -

Permanent link: https://kb.supremainc.com/knowledge/doku.php?id=es:how\_to\_make\_access\_groups

Last update: 2020/11/30 09:47